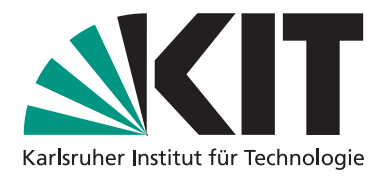

## Aufgabenstellung

29.11.2022

# Digitaltechnik - Challenge 2 Abacus 2.0

Institut für Technik der Informationsverarbeitung Prof. Dr.-Ing. Dr. h.c. Jürgen Becker

M.Sc. Julian Höfer

Wintersemester 22/23

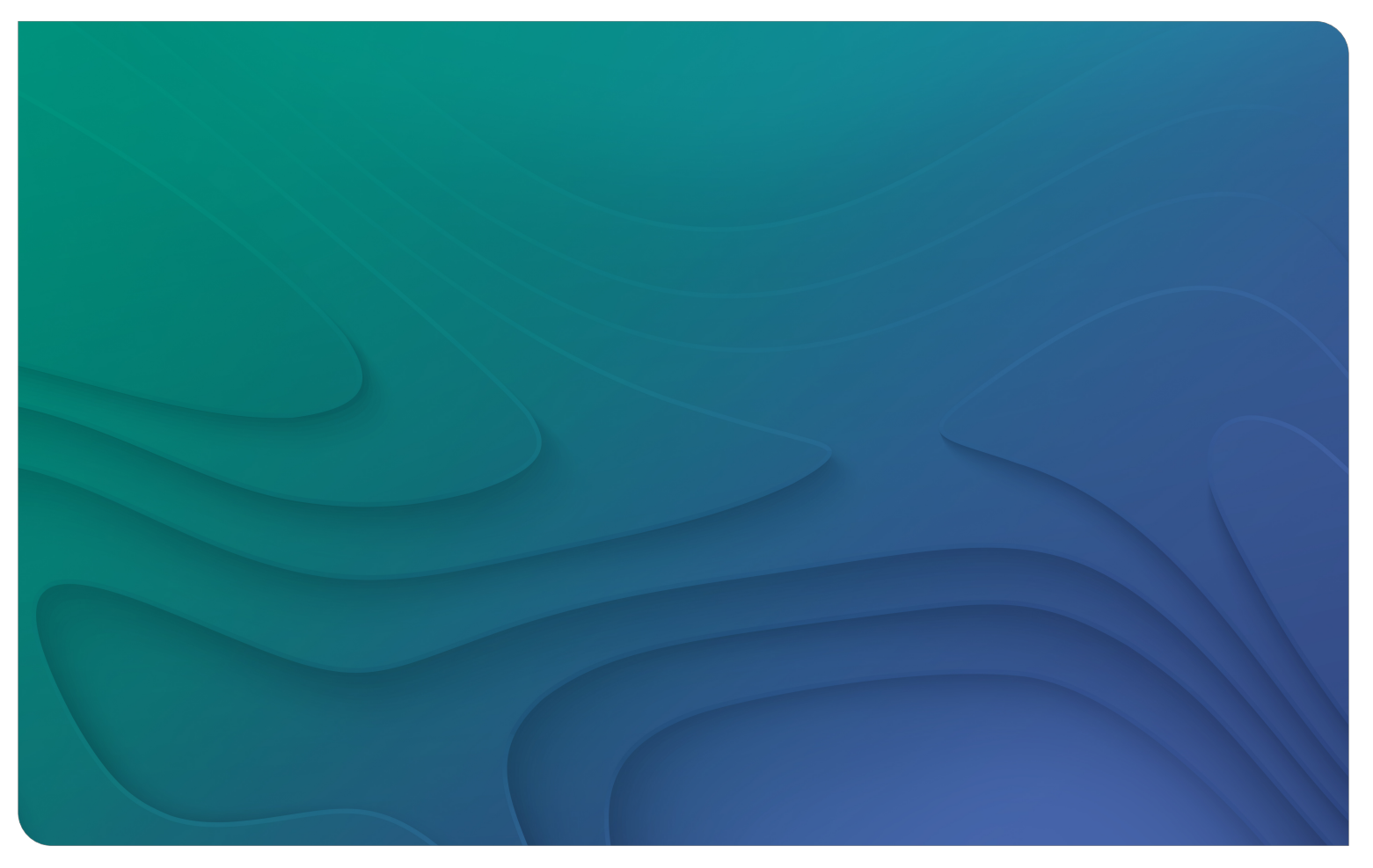

# Challenge 2 Abacus 2.0

Das Ziel der zweiten Challenge lässt sich sehr kurz zusammenfassen:

Es soll im Logiksimulator Circuitverse der Rechner *Abacus 2.0* entworfen werden, der die folgenden Eigenschaften erfüllt:

- Addition von zweistelligen Dezimalzahlen (mithilfe des Stibitz-Codes)
- Die Ein- und Ausgabe soll im besser lesbaren BCD-Code erfolgen
- Der Ergebniswertebereich soll in dieser Challenge [0, 198] betragen.
- Es sollen nur Und-, Oder-, Nicht- und Entweder-Oder-Gatter, sowie Ein- und Ausgabe verwendet werden. Eine genaue Auflistung und kurze Beschreibung aller benötigten "Elemente" ist in Tabelle 2.3 zusammengefasst.

#### 2.1 Abgabe an die Tutoren

Die Challenge wird im Logiksimulator Circuitverse bearbeitet, welchen wir selbst unter folgender URL-Adresse hosten:

dt-simulator.itiv.kit.edu

Wird die Challenge in Circuitverse in der jeweiligen Tutoriengruppe als Assignment bearbeitet, können die Tutoren den Fortschritt verfolgen. Eine Anleitung für die korrekte Anmeldung in Circuitverse ist separat in Ilias zu finden. Bewertet wird die in Circuitverse erstellte Schaltung nach Ende der Deadline (voraussichtlich nach Tutoriumswoche 5).

### 2.2 Hinweise und Tipps

#### 2.2.1 Ein- und Ausgabe

Wenn die Digitalschaltung für den Abacus 2.0 in Circuitverse fertig ist, kann diese auch auf einem Evaluations-Board im ITIV-Poolraum getestet werden. Damit die Synthese der Schaltung funktioniert, müssen die Schnittstellen, also Ein- und Ausgabe, eindeutig definiert werden. Das geschieht durch die Benennung der Ein- und Ausgabeelemente mit Labels.

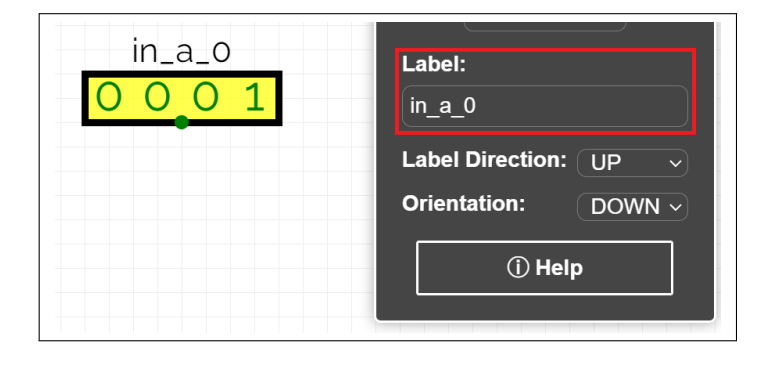

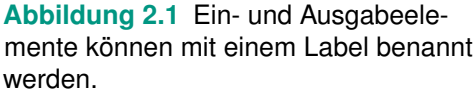

| Ein- / Ausgabeelement    | Bitbreite | Label  |
|--------------------------|-----------|--------|
| 1. Summand, Einerstelle  | 4         | in_a_0 |
| 1. Summand, Zehnerstelle | 4         | in_a_1 |
| 2. Summand, Einerstelle  | 4         | in_b_0 |
| 2. Summand, Zehnerstelle | 4         | in_b_1 |
| Summe Einerstelle        | 4         | out_0  |
| Summe Zehnerstelle       | 4         | out_1  |
| Summe Hunderterstelle    | 4         | out_2  |

Die Ein- und Ausgabeelemente müssen folgendermaßen benannt sein:

 Tabelle 2.1
 Benennung der Ein- und Ausgabeelemente

#### 2.2.2 Subcircuits

Um die stetig steigende Komplexität moderner Hardwarearchitekturen beherrschbar zu halten basiert die digitale Hardwareentwicklung auf drei mächtigen Designparadigmen:

- Modularität ("Baukasten-Prinzip")
- Hierarchie ("Teile-und-Herrsche")
- Abstraktion ("Verstecke-Details")

Diese Paradigmen können in Circuitverse vereinfacht mit Subcircuits, umgesetzt werden, siehe Abbildung 2.2. Beim Erstellen eines Subcircuits wird ein neues Blatt hinzugefügt. Die Definition der Schnittstellen erfolgt wieder über Input- und Outputelemente, welche ein Label tragen müssen.

| CircuitVerse Proj    | ject $\checkmark$ Circuit $\checkmark$ Tools $\checkmark$ I | Help ~           |
|----------------------|-------------------------------------------------------------|------------------|
| Main x Subcircuit1 x | New Circuit +                                               |                  |
|                      | New Verilog<br>Module                                       |                  |
|                      | Insert SubCircuit                                           | Subcircuit1      |
|                      |                                                             | •input_a         |
|                      |                                                             | •input_b output• |
|                      |                                                             | •input_c         |
|                      |                                                             |                  |

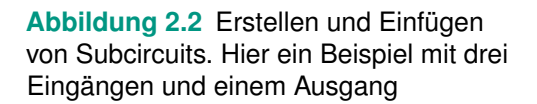

### 2.2.3 Übersicht erforderlicher Elemente

| Name                          | Symbol                      | Beschreibung                                                                                                    |
|-------------------------------|-----------------------------|----------------------------------------------------------------------------------------------------|
| <b>Input</b><br>(Input)       |                             | Eingabe von Binärwerten erfolgt durch Klicken auf das ent-<br>sprechende Bit. Bitbreite (BitWidth) ist im rechten Menü ein-<br>stellbar.                                                                                                    |
| <b>Output</b><br>(Output)     | - <u>1</u><br>- <u>1010</u> | Ausgabe von Binärwerten. Bitbreite (BitWidth) ist im rechten<br>Menü einstellbar.                                                                                                    |
| <b>ConstantVal</b><br>(Input) |                             | Definition von konstanten Binärwerten. Bitbreite ist auch hier variabel. Die Eingabe des Werts erfolgt bei Doppelklick über ein Abfragemenü.                                                                                                    |
| Splitter<br>(Misc)            |                             | Splitter teilen Leitungen (Bitvektoren) mit großer Bitbreite in<br>Leitungen mit kleinerer Bitbreite auf und umgekehrt.<br>Die Bitbreite kann in gleiche oder ungleiche Teile aufgeteilt<br>werden, die Eingabe erfolgt über zwei aufeinander folgende<br>Abfragemenüs.<br>Beispiel mit gleichen Teilen: 4 -> 1 1 1 1 1:<br>Abfrage 1: 4<br>Abfrage 2: 1 1 1 1 (Beachte Leerzeichen zwischen 1en!)<br>z. B. auch möglich:<br>Ungleiche Teile: 4 -> 1 2 1 |
| AND-Gate<br>(Gates)           | =D-                         | Und-Gatter. Anzahl der Eingänge ist einstellbar.                                                                                                    |
| <b>OR-Gate</b><br>(Gates)     |                             | Oder-Gatter. Anzahl der Eingänge ist einstellbar.                                                                                                    |
| NOT-Gate<br>(Gates)           |                             | Nicht-Gatter, Inverter.                                                                                                    |
| XOR-Gate<br>(Gates)           |                             | Entweder-Oder-Gatter (XOR), Anzahl der Eingänge ist ein-<br>stellbar.                                                                                                    |

#### 2.2.4 Keyboard Shortcuts

| Keys                    | Actions                         |
|-------------------------|---------------------------------|
| Сору                    | Ctrl + c                        |
| Cut                     | Ctrl + x                        |
| Paste                   | Ctrl + v                        |
| Undo                    | Ctrl + z                        |
| Redo                    | Ctrl + y                        |
| Delete Object(s)        | Delete                          |
| Select All              | Ctrl + a                        |
| De-select               | ESC                             |
| Multi-object Select     | Shift + Maus klicken und ziehen |
| Save Project Online     | Ctrl + s                        |
| Open Project            | Ctrl + o                        |
| Download Image          | Ctrl + d                        |
| Make object looks Right | Arrow Right                     |
| Make object looks Left  | Arrow Left                      |
| Make object looks Up    | Arrow Up                        |
| Make object looks Down  | Arrow Down                      |
| Open Documentation Page | F1                              |

 Tabelle 2.3
 Hilfreiche Keyboard Shortcuts

Leitungen bewegen: Alle gewünschten Knoten müssen ausgewählt werden, z. B. mit Multi-object Select (Shift + Maus klicken und ziehen):

| 0 |  |
|---|--|
|   |  |
| ٢ |  |

Fehlermeldungen verstehen: https://docs.circuitverse.org/#/chapter8/3cverrormessages Weitere Dokumentation: https://docs.circuitverse.org